1. Primeiramente, entre no seu navegador e na barra de pesquisa digite "sigaa unifesspa".

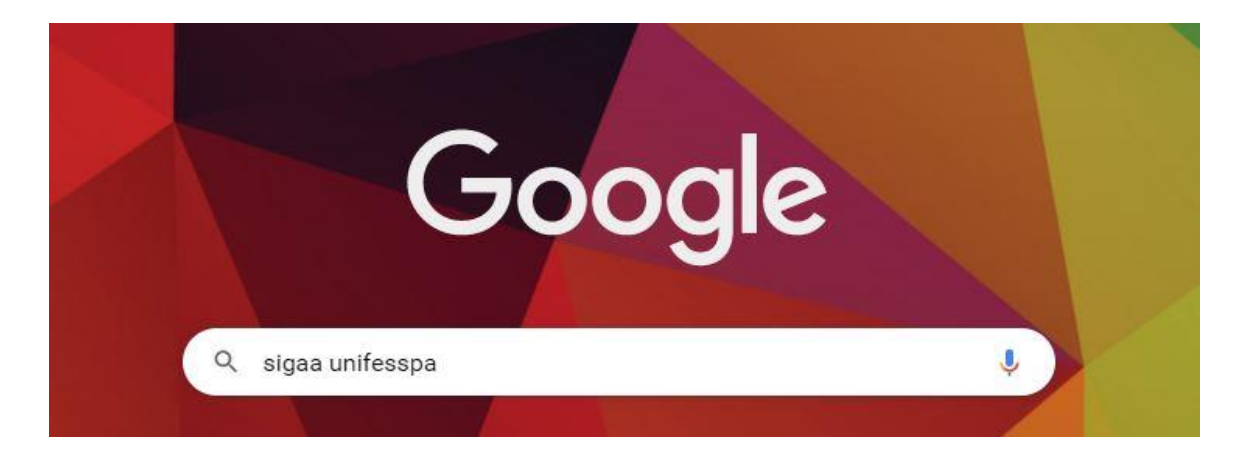

2. Após efetuado a pesquisa, entrar no site "sigaa.unifesspa.edu.br"- esse primeiro que aparecer.

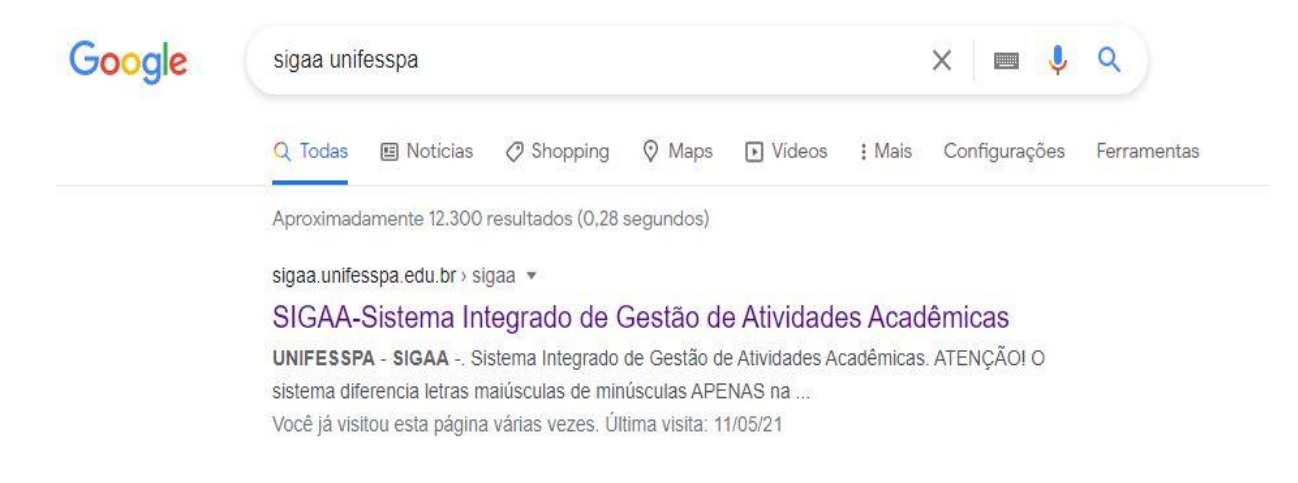

3. Na tela inicial do site, você deverá clicar no quadradinho da opção "SIGEventos".

| O sistema diferenc                                                   | cia letras maiúsculas de minúscul                                                                   | ATENÇÃO!<br>as APENAS na senha, portanto ela d                                                                                                   | leve ser digitada da mesma man                                                        | eira que no cadastro.                                                 |
|----------------------------------------------------------------------|----------------------------------------------------------------------------------------------------|----------------------------------------------------------------------------------------------------|---------------------------------------------------------------------------------------|-----------------------------------------------------------------------|
| SIGAA<br>(Acadêmico)                                                 | SIPAC<br>(Administrativo)                                                                           | <b>SIGRH</b><br>(Recursos Humanos)                                                                                                    | SIGED<br>(Gestão Eletrônica de<br>Documentos)                                         | <b>SIGAdmin</b><br>(Administração e Comunicaçã                        |
| SIGEleicão<br>(Controle de Processos<br>Eleitorais)                  | SIGEventos<br>(Gestão de Eventos)                                                                   |                                                                                                    |                                                                                       |                                                                       |
|                                                                      | Perdeu o e-mail de confirmação<br>Esqueceu o<br>Esqueceu a                                          | de cadastro? Clique aqui para reci<br>o login? Clique aqui para recupera<br>senha? Clique aqui para recupera                                     | uperar o e-mail de confirmaçã<br>ar seu login.<br>ar sua senha.                       | io.                                                                   |
|                                                                      | Perdeu o e-mail de confirmação<br>Esqueceu o<br>Esqueceu a<br>Entrar no :                           | de cadastro? Clique aqui para reci<br>login? Clique aqui para recuperi<br>senha? Clique aqui para recuperi<br>Sistema                            | uperar o e-mail de confirmaçê<br>ar seu login.<br>ar sua senha.                       | io.                                                                   |
|                                                                      | Perdeu o e-mail de confirmação<br>Esqueceu a<br>Esqueceu a<br><b>Entrar no</b><br>Uso<br>Se         | de cadastro? Clique aqui para recc<br>login? Clique aqui para reccuper<br>senha? Clique aqui para recuper<br>Sistema<br>Jário:                   | uperar o e-mail de confirmaçê<br>ar seu login.<br>ar sua senha.                       | io.                                                                   |
|                                                                      | Perdeu o e-mail de confirmação<br>Esqueceu o<br>Esqueceu a<br><b>Entrar no</b> 1<br>Usu<br>St       | de cadastro? Clique aqui para recu<br>login? Clique aqui para recuper<br>senha? Clique aqui para recuper<br>Sistema<br>uário:<br>enha:<br>Entrar | uperar o e-mail de confirmaçã<br>ar seu login.<br>ar sua senha.                       | io.                                                                   |
| Professor ou Func<br>caso ainda não possua cada<br>clique no link ab | Perdeu o e-mail de confirmação<br>Esqueceu a<br>Esqueceu a<br>Usu<br>Usu<br>Se<br>Ionário,<br>aixo. | de cadastro? Clique aqui para recuper<br>login? Clique aqui para recuper<br>senha? Clique aqui para recuper<br>Sistema<br>uário:                 | uperar o e-mail de confirmaçã<br>ar seu login.<br>ar sua senha.<br>caso ainda n<br>cl | io.<br>Aluno,<br>ão possus cadastro no SIGAA,<br>ique no link abaixo. |

- 4. Essa é a tela inicial do SIGEventos. Dessa tela, há dois meios de encontrar o evento:
  - A primeira você acessa a opção "Eventos Abertos", que irá direcionar você para uma pagina onde possui diversos eventos abertos, e bastará procurar o evento desejado de acordo com o nome e banner do evento. Essa opção lhe permite saber mais informações sobre o evento, o que é, programação, local, notícias e documentos disponibilizados.
  - Já a segunda opção, você já será direcionado para efetuar a inscrição do evento seguindo alguns passos. Basta clicar na opção "Entrar no Sistema".

| ENTRAR NO SISTEMA                                                           |
|-----------------------------------------------------------------------------|
|                                                                             |
| Calendários dos Eventos<br>Consulte o calendários dos eventos da UNIFESSPA. |
|                                                                             |
|                                                                             |

5. Caso optou na primeira opção pra saber mais a respeito do evento, irá proceder do seguinte modo:

SIGEventos | Centro de Tecnologia da Informação e Comunicação (CTIC) - (94) 2101-5945 | Copyright © 2006-2021 - UNIFESSPA - araca.unifesspa.edu.br v5.0.12

• Quando clicar anteriormente na opção "Eventos Abertos", irá aparecer essa tela com a lista dos eventos disponíveis, então basta identificar o evento pretendido e clicar em cima dele.

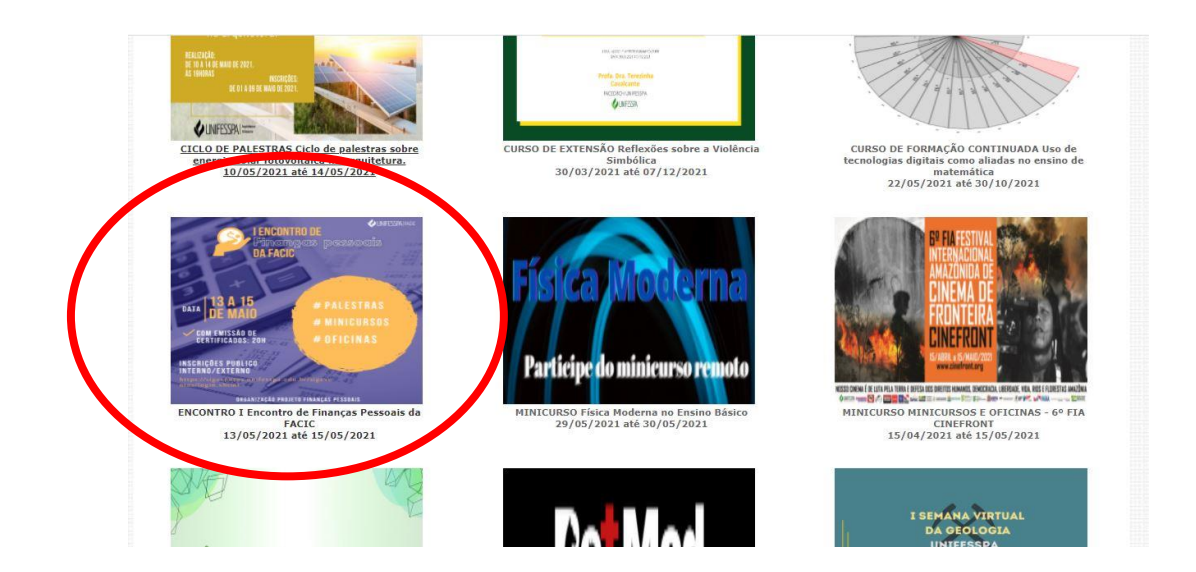

- 6. Essa será a página principal do evento, nela você pode encontrar algumas informações, como:
  - Principal: Nesse ícone, fica disposto as informações principais do evento, como nome, descrição do evento, dia, etc.
  - Programação: nesse ícone, poderá encontrar toda a programação de cada evento, bem como, possivelmente, as informações de locais do evento, principalmente se for evento online, como o link de acesso.
  - Documentos: Nesse ícone, fica localizado alguns documentos, como fotos, vídeos e arguivos que será disponibilizado pela organização.
     OBS: no Caso do evento Finanças pessoais, poderá encontrar um pdf com o link direcionável para acessar o evento nos dias programados.
  - Localização: aqui fica as informações de localização onde o evento irá ocorrer, mas apenas se for presencialmente.

| 🐼 BRASIL                                                                                             | CORONAVÍRUS (COVID-19)                                                                      | Simplifique! Parti                                   | cipe Acesso à informação        | Legislação Canais 😽         |         |
|----------------------------------------------------------------------------------------------------|---------------------------------------------------------------------------------------------|------------------------------------------------------|---------------------------------|-----------------------------|---------|
| UNIFESSPA   Sistemas                                                                                 |                                                                                             |                                                      |                                 | 🌒 Acessar 👼 🚍 🚾             |         |
| Finangas<br>DA FACIC                                                                                 | r<br>pessoais                                                                               | 3                                                    | D                               | ATA DE M                    | 1<br>Al |
| Principal Programação                                                                                | Localização N                                                                               | lotícias                                             | Documentos                      | Contato                     |         |
| Inicial > Principal PRINCIPAL                                                                        |                                                                                             |                                                      |                                 |                             |         |
| [ENCONTRO] I Encontro de Finanças Pessoais da Fi                                                     | ACIC de 13/05/2021 a 15/05/2021                                                             |                                                      |                                 |                             |         |
| Este evento tem por objetivo difundir os conhecim<br>proliferação do conhecimento na área de educaçã | entos correlatos à educação financeira e gast<br>o financeira e tomada de decisão no moment | os familiares. A proposta é<br>o de gastar e poupar. | a nível de palestras, minicurso | os e oficina proporcionar a |         |
| Endereço para Participação:<br>https://meet.google.com/kke-tazp-dxh                                  |                                                                                             |                                                      |                                 |                             |         |
|                                                                                                    | -                                                                                           |                                                      | ¥                               |                             |         |

- 7. Mas Caso optou pela segunda opção, que irá lhe direcionar para realizar a inscrição em qualquer evento, ocorrerá da seguinte forma:
  - Quando anteriormente, no passo 4, você apertou na opção de "Entrar no Sistema", aparece essa tela de login, caso tenha vinculo com a unifesspa, deixe marcada a opção de vinculo e faça seu login normalmente. Mas caso quem não tiver vinculo com a unifesspa, marque o ícone "Sem Vinculo" e efetue um pequeno cadastro como público externo.

| O sistema                         | diferencia letras maiúsculas de minúsculas AF      | ATENÇÃO!<br>ENAS na senha, portanto ela deve ser digitada                    | da mesma maneira que           | no cadastro.                             |
|-----------------------------------|----------------------------------------------------|------------------------------------------------------------------------------|--------------------------------|------------------------------------------|
| SIGAA<br>(Acadêmico)              | SIPAC<br>(Administrativo)                          | SIGRH<br>(Recursos Huma                                                      | anos)                          |                                          |
| SIGEventos<br>(Gestão de Eventos) | SIGEleicão<br>(Controle de Processos Eleito        | SIGAdmin<br>rais) (Administração e Com                                       | nunicação)                     | SIGED<br>(Gestão Eletrônica de Documento |
|                                   | Vinculo:<br>Usuărio:<br>Senha:<br>Mostrar a Senha: | Possui vínculo com a UNIFESSPA  Sei bigite seu login bigite sua senha Entrar | m vínculo                      |                                          |
|                                   | Cadastre-se<br>( somente usuários externos à UNI   | Esqueci minha s<br>Esqueci minha s<br>FESSPA ) (somente usuários externos    | <b>enha</b><br>: à UNIFESSPA ) |                                          |

8. Após fazer Login, nesse Menu principal, Na "Área do Participante", você deverá clicar na opção de "Realizar uma Nova Inscrição" na área de Inscrições.

| istema Integrado de Gestão de Eventos           |                             |                    | Tempo de Sessão: 00:45 |
|-------------------------------------------------|-----------------------------|--------------------|------------------------|
| IELSON PEREIRA PAIXAO                           | 📩 Principal                 | 🔗 Alterar Cadastro | 👷 Contas               |
|                                                 |                             | Módulos            |                        |
|                                                 |                             |                    |                        |
| Menu Principal                                  |                             |                    |                        |
| Área do Participante Eventos Abertos Calendário |                             |                    |                        |
| Submissões de Trabalhos                         | Inscrições                  |                    |                        |
| Minhas Submissões de Trabalho                   | Minhas Inscrições           |                    |                        |
| ▶ Realizar Nova Submissão                       | Realizar uma nova Inscrição |                    |                        |
| Inscrições para Equipe Organizadora do Evento   |                             |                    |                        |
| Minhas Inscrições                               | *                           |                    |                        |
| ▶ Realizar uma nova Inscrição                   |                             |                    |                        |
|                                                 |                             |                    |                        |
|                                                 |                             |                    |                        |
|                                                 |                             |                    |                        |
|                                                 |                             |                    |                        |

- 9. Após isso, identificar o Evento pretendido e clicar no ícone de Seta Verde "Realizar Inscrição", isso no caso de inscrição no evento geral.
  - Mas caso queira se inscrever nos eventos associados ao Evento Geral, basta clicar em cima do ícone de "Se Inscrever Para os Eventos Associados".

|                                    | eventos podem possuir eventos associados                                                                            | ao evento principal, esses eventos podem perm                                                                    | itir as inscrições de participantes taml                                                                        | pém.                                     |                       |       |
|------------------------------------|----------------------------------------------------------------------------------------------------|----------------------------------------------------------------------------------------------------|----------------------------------------------------------------------------------------------------|------------------------------------------|-----------------------|-------|
| Clique I<br>Só se I                | na opção: "Ver / Realizar inscrição para<br>pode realizar a inscrição em um evento                                  | os eventos associados" para ver a lista de ev<br>associado, se antes foi realizado a inscrição                   | entos associados com o evento princi<br>o no evento principal.                                                  | pal com os períodos de inscrições aberto | os.                   |       |
|                                    | nan kanalan kunan kunan kunan kunan kunan kunan kunan kunan kunan kunan kunan kunan kunan kunan kunan kunan kun     | n van oor weten wat de ander de anter een de anteren aan een weten oor de anteren de anteren een anteren de ante | nan burna na kanan kanan kanan kanan kanan kanan kanan kanan kanan kanan kanan kanan kanan kanan kanan kanan ka |                                          |                       |       |
|                                    | 🖧 : Visualizar                                                                                                    | /Se Inscrever para os Eventos Associados                                                                         | 🔍 : Visualizar dados do Evento                                                                                  | 🕄 : Realizar Inscrição                   |                       |       |
|                                    |                                                                                                    | Eventos com Período de                                                                                           | Inscrição Aberto ( 7 )                                                                                          |                                          |                       |       |
| ipo                                | Título                                                                                                    | Descrição                                                                                                    | Período de Inscrições                                                                                           | Período do Evento                        | Eventos<br>Associados |       |
| CURSO DE<br>FORMAÇÃO<br>CONTINUADA | Uso de tecnologias digitais como aliada<br>no ensino de matemática                                                  | s                                                                                                    | 10/05/2021 até 21/05/2021                                                                                       | 22/05/2021 até 30/10/2021                | 0                     | 9     |
| NCONTRO                            | I Encontro de Finanças Pessoais da<br>FACIC                                                                         |                                                                                                    | 11/05/2021 até 12/05/2021                                                                                       | 13/05/2021 até 15/05/2021                | 4                     | 윪 < ( |
| INICURSO                           | Física Moderna no Ensino Básico                                                                                     |                                                                                                    | 05/05/2021 até 28/05/2021                                                                                       | 29/05/2021 até 30/05/2021                |                       | 9,0   |
| EMANA<br>CADÊMICA                  | I SEMANA VIRTUAL DA GEOLOGIA<br>UNIFESSPA                                                                           |                                                                                                    | 03/05/2021 até 16/05/2021                                                                                       | 17/05/2021 até 21/05/2021                | 4                     | 옮 < ( |
| VEBINAR                            | O uso de métodos ativos de ensino<br>como recurso para favorecer a<br>persistência nos cursos de Ciências<br>Exatas |                                                                                                    | 11/05/2021 até 18/05/2021                                                                                       | 19/05/2021 até 19/05/2021                | 0                     | 9     |
| ROGRAMA                            | #UnifesspaOnline 2021                                                                                               |                                                                                                    |                                                                                                    | 22/03/2021 até 31/12/2021                | 1                     | R Q   |
| CICLO DE<br>PALESTRAS              | Ciclo de palestras sobre energia solar<br>fotovoltaica na arquitetura.                                              |                                                                                                    |                                                                                                    | 10/05/2021 até 14/05/2021                | 2                     | & Q   |

## **Eventos Associados:**

| ENCONTRO  | l Encontro de Finanças Pessoais da<br>FACIC                                                                       | 11/05/2021 até 12/05/2021 | 13/05/2021 até 15/05/2021 | 4 옯 오 😒 |
|-----------|----------------------------------------------------------------------------------------------------|---------------------------|---------------------------|---------|
| PERÍODOS  | DOS EVENTOS ASSOCIADOS                                                                                            |                           |                           |         |
| MINICURSO | Gestão em Finanças Pessoais                                                                                       | 11/05/2021 até 12/05/2021 | 13/05/2021 até 14/05/2021 | Θ       |
| OFICINA   | Organização Orçamentária através do<br>App Organizze                                                              | 11/05/2021 até 12/05/2021 | 15/05/2021 até 15/05/2021 | O       |
| PALESTRA  | EDUCAÇÃO FINANCEIRA E MATEMÁTICA<br>FINANCEIRA: alguns aspectos<br>norteadores uteis para cidadania<br>financeira | 11/05/2021 até 12/05/2021 | 13/05/2021 até 13/05/2021 | 0       |
| PALESTRA  | O planejamento financeiro familiar e os<br>desafios com a pandemia                                                | 11/05/2021 até 12/05/2021 | 14/05/2021 até 14/05/2021 | 0       |

- 10. Clicando no ícone de inscrição, bastará agora Marcar a opção do tipo de participação que você terá no evento, Organização, Ouvinte, Palestrante.
  - Após isso, basta clicar em "Inscrever-se"
  - E pronto, você já está inscrito...

| Esse é o formulário para realizar a inscriçã                | o para participar do evento I Encontro de Finanças Pessoais da FACIC |  |
|-------------------------------------------------------------|----------------------------------------------------------------------|--|
|                                                             | Dados da Inscrição                                                   |  |
| EVENTO SELECIONADO                                          |                                                                      |  |
| Evento:                                                     | I Encontro de Finanças Pessoais da FACIC                             |  |
| Tipo do Evento:                                             | ENCONTRO                                                             |  |
| Período do Evento:                                          | 13/05/2021 a 15/05/2021 (Evento Ativo)                               |  |
|                                                             | Quantidade de Vagas: 100<br>Quantidade de Inscritos: 26              |  |
| NSTRUÇÕES                                                   |                                                                      |  |
| po de Participação no Evento:<br>ORGANIZAÇÃO OUVINTE PALEST | RA: O PLANEJAMENTO FINANCEIRO FAMILIAR O PALESTRANTE                 |  |
|                                                             | Inscrever-se Cancelar                                                |  |
|                                                             |                                                                      |  |